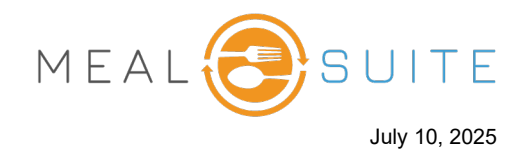

## Applying a Discount to an Individual Item

- 1. If you are a POS dining room location, select the diner whose item you want to apply a discount to.
- 2. From the right side of the screen, tap the item you want to apply a discount to.
- 3. Tap the **Discount** button. The Discounts pop-up window appears.

| OVERVIEW<br>Table 3    | Frankie St<br>Seat 1   | Julie Bu<br>Seat 2        | Guest<br>Seat 3             | Darren S<br>Seat 4 |      | Julie Bi 🛛                | CHAP    | RGE BALANCE<br>\$150.00 |
|------------------------|------------------------|---------------------------|-----------------------------|--------------------|------|---------------------------|---------|-------------------------|
| Diet Order             | Resi                   | idence ID                 |                             |                    |      | Prepaid Points: 56 Points | :       | APPLY                   |
| Regular/Reg<br>Liquids | ular/Thin Floo<br>Rooi | <sup>m 3</sup> Select the | <ul> <li>Service</li> </ul> | notes SHOW         | + Ti | cket Items                |         |                         |
| <u>Additional D</u>    | <u>viet Types</u>      | diner.                    |                             |                    | Cra  | anberry Juice             |         | \$0.89                  |
| MODIFIER GRID          |                        | ×                         |                             |                    | Ve   | getable Soup              |         | \$2.99                  |
|                        |                        |                           | <u>ک</u> ال                 |                    | Ma   | anicotti In Sauce         | Ν       | \$8.99                  |
|                        |                        |                           |                             |                    |      |                           | 2       |                         |
| Meat Cooking an        | d Other Cook           | ing and                   |                             | Garnish and        | 5    | Subtotal                  | Tap the | \$12.87                 |
| Prep                   | Prep                   | Portior                   | 15                          | Vegetables         | ٦    | Tax Total                 | item.   | \$1.68                  |
|                        |                        |                           |                             |                    | 1    | Total                     |         | \$14.55                 |
|                        |                        |                           | <b>\</b> "                  |                    | C    | Outstanding Balance       |         | \$14.55                 |
|                        |                        |                           |                             |                    |      | Manicotti In Sauce        |         |                         |
| 0 d'an t-              | D                      |                           |                             |                    |      | CLEAR MODIFIERS           | DUPLI   | CATE                    |
| Condiments             | Bevera                 | ges write in Mo           |                             | Tap the            |      | DISCOU                    |         |                         |
|                        |                        |                           |                             | Discount           |      |                           |         |                         |
|                        |                        |                           |                             | button.            |      |                           | DONE    |                         |

 Tap the Add button of the discount to apply. The discount is applied to the item (unless the item is configured not to receive a discount).

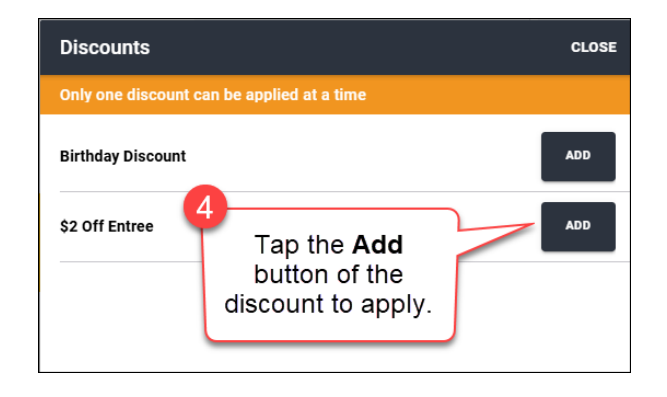

| 💄 Julie          | e Bi 🗹                                 | CHARGE BALANCE<br>\$150.00 |  |  |  |
|------------------|----------------------------------------|----------------------------|--|--|--|
| Prepaid Point    | APPLY                                  |                            |  |  |  |
| Ticket Items     |                                        |                            |  |  |  |
| Apple Juice      | \$0.79                                 |                            |  |  |  |
| Southwest Corn   | \$2.99                                 |                            |  |  |  |
| Manicotti In Sau | ce                                     | <del>\$8.99</del> \$6.99   |  |  |  |
|                  | Discount is<br>applied to the<br>item. |                            |  |  |  |
| Discounts App    | blied                                  | - \$2.00                   |  |  |  |
| Subtotal         | \$10.77                                |                            |  |  |  |
| Tax Total        | \$1.40                                 |                            |  |  |  |
| Total            | \$12.17                                |                            |  |  |  |
| Outstanding E    | \$12.17                                |                            |  |  |  |

## www.mealsuite.com

The content in this document is the property of MealSuite and is intended for use to the addressed recipient(s) only. Distribution or disclosure of the content to other parties may violate copyrights, constitute trademark infringements and violate confidentiality.

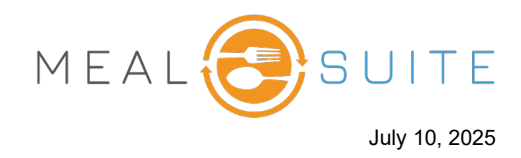

## Applying a Discount to the Whole Order

- 1. If you are a POS dining room location, select the diner whose order you want to discount.
- 2. On the right side of the screen, tap the **Discount** button. The Discounts pop-up window appears.

| OVERVIEW Fr<br>Table 3       | rankie S<br>Seat 1      | Julie B<br>Seat 2 | Guest<br>Seat 3 | I       | Darren S<br>Seat 4  | Julie B                    | CHARGE BALANCE<br>\$150.00 |
|------------------------------|-------------------------|-------------------|-----------------|---------|---------------------|----------------------------|----------------------------|
| Diet Order                   | Reside                  | nce / ID          |                 |         |                     | Prepaid Points: 56 Points  | APPLY                      |
| Regular/Regular/<br>Liquids  | Thin Floor<br>Roo       | Select the        | / Servic        | e notes | SHOW +              | Ticket Items               |                            |
| <u>Additional Dict i</u>     |                         | diner.            |                 |         |                     | Apple Juice                | \$0.79                     |
| POS GRID / ENTREE            |                         | )                 |                 |         | Dinner 👻            | Southwest Corn Soup        | \$2.99                     |
| [S] BBQ Riblette (1 each)    |                         |                   | \$0.00          | 1       | ADD                 | Manicotti In Sauce         | \$8.99                     |
| [S] Manicotti In Sauce (2 ea | ch)                     |                   | \$8.99          | 1       | ADD                 |                            |                            |
| [S] Parmesan Crusted Chic    | cken Milano (1 serving) |                   | \$9.99          | 1       | ADD                 |                            |                            |
| [S] Tuna Salad Plate w/Pita  | a Bread (1 each)        |                   | \$0.00          | 1       | ADD                 | Subtotal                   | \$12.77                    |
|                              |                         |                   |                 |         |                     | Tax Total                  | \$1.66                     |
|                              |                         |                   |                 |         |                     | Total                      | \$14.43                    |
|                              |                         |                   | Tap the         |         | Outstanding Balance | \$14.43                    |                            |
|                              |                         |                   | 2               | butto   | unt<br>m.           | Delivery Type:<br>To Table |                            |
| BACK                         | TO GRID                 |                   | VIEW ALL        | TEMS    |                     | DISCOUNT                   | FIRE CHECKOUT              |

 Tap the Add button of the discount to apply. The discount is applied to each item on the ticket (unless the item is configured not to receive a discount).

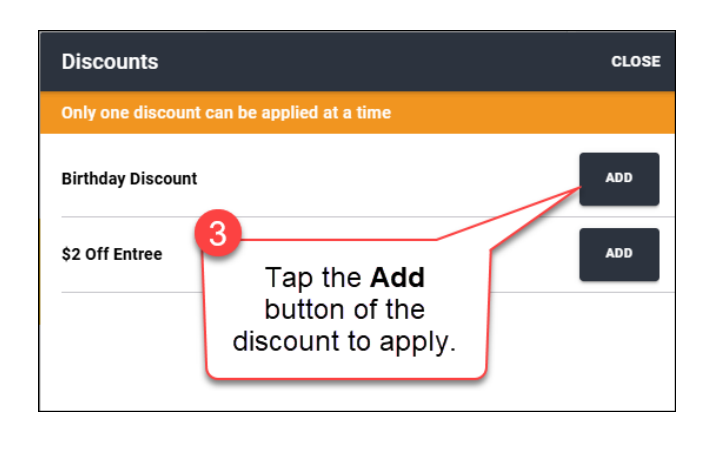

| <b>1</b> J     | ulie B C CH                       | ARGE BALANCE<br>\$150.00 |
|----------------|-----------------------------------|--------------------------|
| Prepaid P      | APPLY                             |                          |
| Ticket Ite     | ms                                |                          |
| Cranberry Ju   | <del>\$0.89</del> \$0.85          |                          |
| Vegetable So   | <del>\$2.99</del> \$2.84          |                          |
| Manicotti In S | Sauce                             | <del>\$8.99</del> \$8.54 |
|                | Discount is applied to each item. |                          |
| Discounts      | Applied (5.0%)                    | - \$0.64                 |
| Subtotal       |                                   | \$12.23                  |
| Tax Total      |                                   | \$1.59                   |
| Total          |                                   | \$13.82                  |
| Outstandin     | \$13.82                           |                          |

www.mealsuite.com

The content in this document is the property of MealSuite and is intended for use to the addressed recipient(s) only. Distribution or disclosure of the content to other parties may violate copyrights, constitute trademark infringements and violate confidentiality.